## **DELEGATION FOR MANAGERS**

This guide provides the step-by-step process of delegating your management responsibility for incidents and hazards, enabling others to manage incidents and hazards on your behalf.

## Delegation

1. Click on the "My User Settings" option from the menu bar:

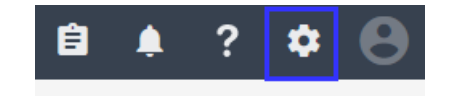

2. Go to the Delegation tab and expand Incident Management Delegation by clicking on the arrow

| My Settings                    | × |
|--------------------------------|---|
| General Delegation             |   |
| Incident Management Delegation |   |

 Click +Add Person button and use the address book to look up the person you wish to delegate to and specify if the delegate should receive emails. The email toggle is set to 'on' by default. Click OK to add this person to your delegate list.

NOTE: Repeat for each delegate required.

 To turn on delegation, click on the toggle in the Incident Management Delegation menu bar. A green tick will appear in the Incident Management Delegation bar to indicate delegation is turned on for all of delegates in your list.

| My Settings                                                                          | Add person to delegation list                  |    |
|--------------------------------------------------------------------------------------|------------------------------------------------|----|
| General Delegation                                                                   | * Delegate responsibility to<br>Mary Superviso |    |
| <ul> <li>Incident Management Deleg</li> <li>Delegated responsibility list</li> </ul> | Delegate will receive emails                   |    |
| Name                                                                                 | Email toggle                                   |    |
|                                                                                      |                                                |    |
|                                                                                      |                                                |    |
|                                                                                      |                                                |    |
| <b>T H</b>                                                                           |                                                |    |
| Turn off your email not                                                              |                                                |    |
|                                                                                      |                                                |    |
|                                                                                      | Cancel                                         | ок |

| My Settings                                        |              |              |
|----------------------------------------------------|--------------|--------------|
| General Delegation                                 |              |              |
| <ul> <li>Incident Management Delegation</li> </ul> |              |              |
| Delegated responsibility list                      |              |              |
| Name                                               | Email        | Actions      |
| Mary Supervisor                                    | $\checkmark$ | •••          |
|                                                    |              | + Add Person |
| Turn off your email notifications during the del   | egation peri | od?          |

5. Click OK when done